# Eee Slate Manuale Utente

# Windows<sup>®</sup> 7 Edition EP121 / B121

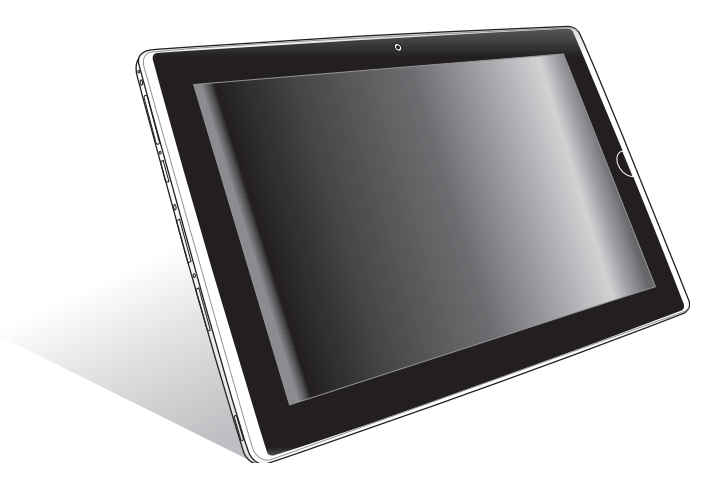

# Sommario

| Informazioni sul manuale             | iv  |
|--------------------------------------|-----|
| Note sul manuale                     | v   |
| Norme di sicurezza                   | vi  |
| Ricarica delle batterie              | vii |
| Precauzioni per chi viaggia in aereo | vii |

### Capitolo 1: Descrizione dei componenti

| Contenuto della Confezione | 1- | 2  |
|----------------------------|----|----|
| Descrizione di Eee Slate   | 1- | .3 |

### Capitolo 2: Preparazione di Eee Slate

| Ricarica di Eee Slate             | 2-2 |
|-----------------------------------|-----|
| Come accendere/spegnere Eee Slate | 2-3 |
| Inizializzazione di Eee Slate     | 2-3 |
| Desktop                           | 2-5 |
| Connessione di rete wireless      | 2-6 |

### Capitolo 3: Utilizzo di Eee Slate

| ASUS ControlDeck                                                       | 3-2  |
|------------------------------------------------------------------------|------|
| Connessione Bluetooth                                                  | 3-3  |
| Ripristino del Sistema                                                 | 3-5  |
| Ripristino tramite DVD di Ripristino                                   | 3-5  |
| Creazione e utilizzo di un disco di ripristino USB                     | 3-6  |
| Trusted Platform Module (TPM–Modulo di piattaforma fidata) (su modelli |      |
| selezionati)                                                           |      |
| Applicazioni TPM                                                       | 3-7  |
| Attivazione / Disattivazione del Supporto TPM                          | 3-8  |
| Cancellazione dei Dati Protetti con il TPM                             | 3-8  |
| Inizializzazione del Software Infineon Security Platform               | .3-9 |
|                                                                        |      |

### Capitolo 4: Accessori

| Custodia Eee Slate              | 4-2 |
|---------------------------------|-----|
| Kit per il ricambio del pennino | 4-4 |

### Appendice

| Dichiarazioni e Informazioniin materia di SicurezzaA-2                                              |
|----------------------------------------------------------------------------------------------------|
| Dichiarazione FCC(Federal Communications Commission)A-2                                             |
| Informazioni sull'esposizione a RF (SAR)A-3                                                         |
| Regolamento ICA-4                                                                                   |
| Dichiarazione di Conformità (Direttiva R&TTE 1999/5/EC)A-5                                          |
| Avviso Marchio CEA-5                                                                                |
| Dichiarazione per l'Esposizione a Radiazioni IC                                                     |
| Canali Wireless Operativi per le Diverse Regioni                                                    |
| Restrizione delle Bande di Frequenza Wireless (Francia)A-7                                          |
| Comunicazioni sulla Sicurezza ULA-8                                                                 |
| Requisiti per la Sicurezza ElettricaA-9                                                             |
| Comunicazione REACHA-9                                                                              |
| Dichiarazione di Conformità con le Normative Internazionali in Materia<br>di Tutela Ambientale A-10 |
| Servizio di Ritiro e Riciclaggio ASUS                                                               |
| Precauzioni Nordic Lithium (per Batterie a Ioni Litio)                                              |
| Informazioni sul CopyrightA-13                                                                      |
| Condizioni e Limiti di Copertura della Garanzia sul Prodotto                                        |
| Assistenza e Supporto                                                                               |
| Aggiornamento di EP121 / B121A-15                                                                   |

# Informazioni sul manuale

State leggendo il Manuale Utente di Eee Slate.Questo Manuale fornisce informazioni sui vari componenti di Eee Slate e su come utilizzarli. Di seguito sono elencati le principali sezioni del Manuale Utente:

1. Descrizione dei componenti

Informazioni sul contenuto della confezione e sui componenti di Eee Slate.

### 2. Preparazione di Eee Slate

Informazioni su come familiarizzare con Eee Slate.

### 3. Utilizzo di Eee Slate

Descrizione delle utilità di Eee Slate e delle modalità di ripristino del sistema.

#### 4. Accessori

Presentazione degli accessori in dotazione con Eee Slate.

#### 5. Appendice

Informazioni in materia di sicurezza.

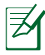

Le applicazioni ed il sistema operativo utilizzato variano in base al modello e al paese di distribuzione del prodotto. In caso di differenze fra Eee Slate e le immagini del manuale, considerare Eee Slate come il riferimento corretto.

# Note sul manuale

In questo manuale sono utilizzate note e avvisi che consentono di completare certe operazioni in modo sicuro ed efficiente. Queste note hanno diversi gradi d'importanza, come descritto di seguito:

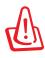

**AVVISO!** Informazioni importanti da seguire per la sicurezza delle operazioni.

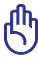

**IMPORTANTE!** Informazioni da seguire per prevenire danni ai dati, ai componenti o lesioni alle persone.

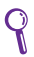

SUGGERIMENTO: Suggerimenti per completare le operazioni.

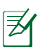

**NOTA:** Informazioni per situazioni particolari.

# Norme di sicurezza

Le seguenti precauzioni di sicurezza aumenteranno la durata di Eee Slate. Attenersi rigorosamente alle precauzioni e alle istruzioni contenute nel manuale. Ad esclusione di quanto descritto in questo manuale, tutte le riparazioni devono essere eseguite da personale qualificato.Non utilizzare cavi d'alimentazione, accessori o periferiche danneggiate. Non usare forti solventi come diluenti, benzene, o altri prodotti chimici sulla superficie o vicino a Eee Slate.

Prima della pulizia, disconnettere il cavo di alimentazione AC. Pulire Eee Slate con una spugna di cellulosa pulita oppure con una pelle di daino inumidita con una soluzione di detergente non abrasivo ed alcune gocce d'acqua calda.Asciugare con un panno asciutto per rimuovere tutti i residui di umidità.

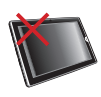

**NON** collocare Eee Slate su superfici di lavoro non piatte o instabili. Se la copertura è danneggiata, rivolgersi a personale qualificato.

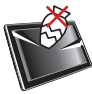

NON collocare o far cadere alcun oggetto sulla superficie di Eee Slate che potrebbe danneggiare o graffiare il dispositivo.

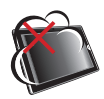

NON esporre Eee Slate ad ambienti sporchi o polverosi. NON utilizzare Eee Slate in caso di fuga di gas.

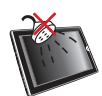

**NON** esporre o utilizzare Eee Slate in prossimità di liquidi, pioggia o umidità.

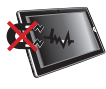

**NON** esporre Eee Slate a forti campi magnetici o elettrici.

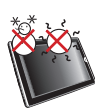

TEMP. SICUREZZA: Questo Eee Slate deve essere utilizzato solo in ambienti con temperature comprese tra 5°C (41°F) e 35°C (95°F).

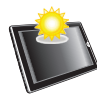

**NON** esporre a temperature estreme o alla luce diretta del sole.

# Ricarica delle batterie

Se si utilizzano le batterie, assicurarsi che siano completamente cariche prima di lungo viaggio. Ricordare che l'adattatore di corrente carica la batteria fintanto che è collegato a Eee Slate e ad una presa di corrente CA. Tenere a mente che è necessario molto più tempo per caricare la batteria quando Eee Slate è in funzione.

Ricordarsi di caricare completamente la batteria (8 ore o più) prima dell'uso ed ogni qualvolta sia scarica, per allungarne la durata utile. La batteria raggiunge la sua capacità massima dopo qualche ciclo completo di carica e scarica.

### Precauzioni per chi viaggia in aereo

Rivolgersi alla compagnia aerea se si intende utilizzare Eee Slate in aereo. La maggior parte delle compagnie aeree limita l'uso di attrezzature elettroniche. Nella maggior parte dei casi, è consentito l'uso di apparecchi elettronici in volo, ma non durante il decollo e l'atterraggio.

Negli aeroporti sono principalmente presenti tre diversi dispositivi di sicurezza: macchine a raggi X (per gli oggetti collocati su nastri trasportatori), rilevatori magnetici fissi (utilizzati sulle persone durante i controlli di sicurezza), e rilevatori magnetici a mano (strumentazioni tenute in mano destinate al controllo di singole persone od oggetti). Eee Slate ed i dischetti possono passare nelle macchine a raggi X dell'aeroporto. Tuttavia, si raccomanda di non far passare mai Eee Slate ed i dischetti sotto i rilevatori magnetici fissi o di farli esporre ai rilevatori magnetici a mano.

| <br> |
|------|
|      |
|      |
|      |
|      |
|      |
|      |
|      |
|      |
|      |
|      |
|      |
|      |
|      |
|      |
|      |
|      |
|      |
|      |
|      |
|      |
|      |
|      |
|      |
|      |
|      |
|      |
|      |
|      |
|      |
|      |
|      |
|      |
|      |
|      |
|      |
|      |
|      |
|      |
|      |
|      |
|      |
|      |
|      |
|      |
|      |
|      |
|      |
|      |
|      |
|      |
|      |
|      |
|      |
|      |
|      |
|      |
|      |
|      |
|      |
|      |
|      |

Contenuto della confezione

**Eee Slate** 

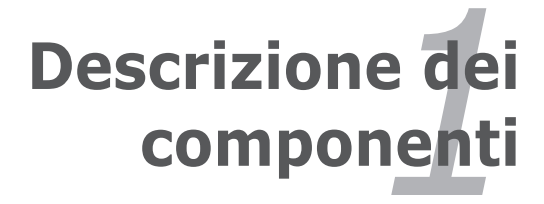

# **Contenuto della Confezione**

| Eee Slate e Stilo                                                  | Custodia                                                               |
|--------------------------------------------------------------------|------------------------------------------------------------------------|
|                                                                    |                                                                        |
| Adattatore di corrente con funzione<br>di ricarica sulla porta USB | Tastiera Bluetooth<br>con due batterie AAA<br>(su modelli selezionati) |
|                                                                    |                                                                        |
| Cavo di alimentazione                                              | Kit per il ricambio del pennino                                        |
| (75.25)                                                            | Ĩ                                                                      |
| Panno per la pulizia                                               | DVD di ripristino                                                      |
| Sales                                                              | /SUS                                                                   |
| Manuale utente                                                     | Certificato di garanzia                                                |

Z

In caso di articoli danneggiati o mancanti, contattare il rivenditore.

# **Descrizione di Eee Slate**

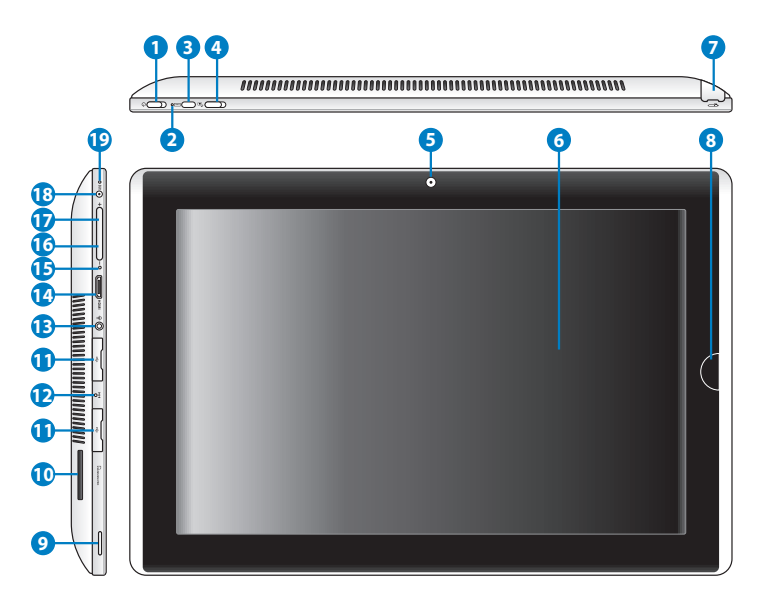

#### Interruttore di accensione

L'interruttore di accensione accende/spegne Eee Slate, lo fa entrare e lo riattiva dalla modalità sospensione. Spostare e rilasciare l'interruttore per accendere o riattivare Eee Slate. Spostarlo e rilasciarlo di nuovo per farlo entrare in modalità sospensione. Se il sistema non risponde, spostando e tenendo premuto l'interruttore di accensione si spegne il dispositivo. In questo caso, l'arresto forzato del sistema potrebbe causare la perdita di dati, pertanto si consiglia vivamente di effettuare periodicamente una copia di riserva dei file importanti.

#### Indicatore di alimentazione

L'indicatore di alimentazione si illumina quando Eee Slate è ACCESO e lampeggia lentamente quando Eee Slate è in modalità sospensione.

a

2

#### Pulsante per la tastiera virtuale

Il pulsante della tastiera virtuale visualizza o nasconde la tastiera virtuale sullo schermo.

Premere e tenere premuto questo pulsante per eseguire ESC.

#### Interruttore blocco orientazione

Per bloccare o sbloccare lo schermo in una determinata orientazione, spostare l'interruttore a sinistra (sarà visibile una spia rossa) o a destra, rispettivamente.

#### Fotocamera integrata

8

4

6

9

Utilizzare la fotocamera integrata per scattare foto, registrare video, partecipare a videoconferenze e per altre applicazioni interattive.

#### Pannello Touchscreen

Il pannello touchscreen permette di utilizzare tutte le funzionalità di Eee Slate tramite l'uso del dito o dello stilo in dotazione.

#### Scomparto per lo lo stilo

Lo scomparto per lo stilo è stato predisposto per riporre lo stilo, da utilizzare per la navigazione sul pannello touchscreen.

#### **Pulsante Home**

Quando Eee Slate è in modalità Windows®, premere questo pulsante per una visualizzazione in anteprima o per lo

8 spostamento fra schermate aperte, oppure premerlo e tenerlo premuto per due secondi per visualizzare la schermata ad accesso protetto (CTRL-ALT-DEL). Quando Eee Slate non è in modalità Windows<sup>®</sup>, questo pulsante funziona da tasto di invio.

#### Sistema di altoparlanti audio

Il sistema di altoparlanti stereo integrato consente di ascoltare audio senza dispositivi aggiuntivi. Le funzionalità audio sono controllate da un software.

| Alloggio | scheda di | i memoria |
|----------|-----------|-----------|
|----------|-----------|-----------|

10

**(D**)

Ð

B

Alloggio per l'inserimento di schede di memoria SD/SDHC/ SDXC/MMC.

#### Porta USB (2.0/1.1)

Porta per l'inserimento di dispositivi USB 2.0 o USB 1.1, quali tastiere, dispositivi di puntamento, fotocamere e dispositivi di archiviazione.

#### Pulsante di arresto di emergenza

Se il sistema non si arresta o riavvia in modo corretto, premere questo pulsante con un fermaglio da carta per spegnere Eee Slate.

#### Jack Combo uscita cuffie/ingresso microfono

Il jack combo stereo (3.5mm) viene utilizzato per collegare il segnale audio in uscita di Eee Slate alle cuffie o agli altoparlanti amplificati. L'uso di questo jack disabilita automaticamente gli altoparlanti integrati.

Questo jack è stato anche progettato per collegare il microfono, da utilizzare per videoconferenze, narrazioni vocali o semplici registrazioni audio.

#### Porta mini HDMI

Porta per l'inserimento di un cavo mini HDMI per la connessione con un dispositivo HDMI (high-definition multimedia interface).

#### Microfono integrato

Il mono microfono integrato può essere utilizzato per videoconferenze, narrazioni, o semplici registrazioni audio.

#### Pulsante di riduzione dell'audio

In modalità Windows<sup>®</sup>, premere questo pulsante per ridurre il volume, mentre, in modalità diversa da Windows<sup>®</sup>, funziona da tasto cursore verso il basso.

#### Pulsante di aumento dell'audio

In modalità Windows<sup>®</sup>, premere questo pulsante per aumentare il volume, mentre, in modalità diversa da Windows<sup>®</sup>, funziona da tasto cursore verso l'alto.

16

Ð

#### Ingresso Alimentazione (DC)

Porta per l'inserimento dell'adattatore di corrente, che alimenta Eee Slate e ricarica la batteria interna. Per evitare danni a Eee Slate e alla batteria, utilizzare sempre l'adattatore di corrente in dotazione.

#### Indicatore di ricarica della batteria

L'indicatore di carica della batteria (LED) mostra lo stato di carica della batteria come indicato di seguito:

#### Acceso

18

Ð

|                                         | Con adattatore            | Senza adattatore          |
|-----------------------------------------|---------------------------|---------------------------|
| Batteria carica<br>(95%–100%)           | Verde ACCESO              | Spento                    |
| Batteria mediamente<br>carica (11%–94%) | Arancione ACCESO          | Spento                    |
| Batteria scarica<br>(0%–10%)            | Arancione<br>lampeggiante | Arancione<br>lampeggiante |

#### Spento / Modalità sospensione

|                                         | Con adattatore            | Senza adattatore |
|-----------------------------------------|---------------------------|------------------|
| Batteria carica<br>(95%–100%)           | Verde ACCESO              | Spento           |
| Batteria mediamente<br>carica (11%–94%) | Arancione ACCESO          | Spento           |
| Batteria scarica<br>(0%–10%)            | Arancione<br>lampeggiante | Spento           |

Ricarica di Eee Slate Come accendere/spegnere Eee Slate Inizializzazione di Eee Slate Desktop Connessione di rete wireless

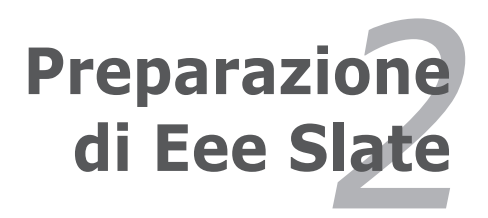

# Ricarica di Eee Slate

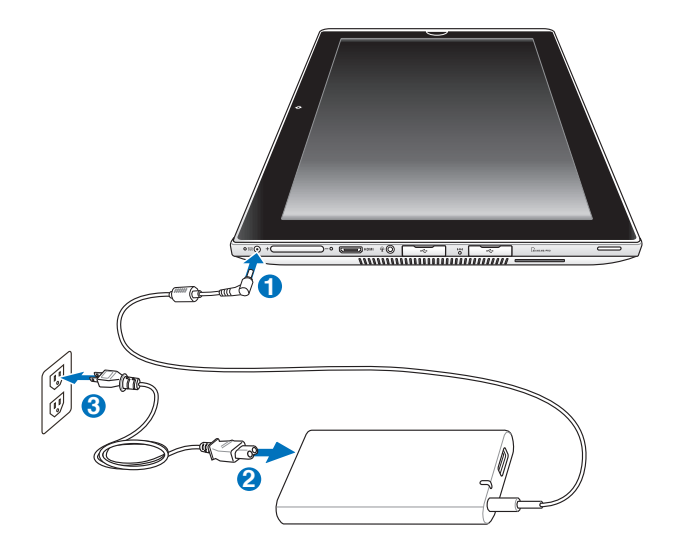

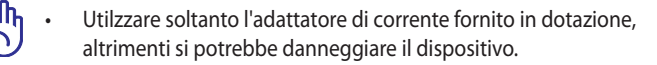

 La tensione di ingresso fra la presa a muro e questo adattatore è AC 100V–240V, mentre la tensione in uscita dell'adattatore è 19.5V, 3.08A.

Per estenderne la durata, ricaricare completamente la batteria, sino ad un massimo di otto ore, prima di utilizzare Eee Slate per la prima volta e ogni qualvolta sia del tutto scarica.

# Come accendere/spegnere Eee Slate

 Per accendere e spegnere Eee Slate, spostare e rilasciare l'interruttore di accensione.

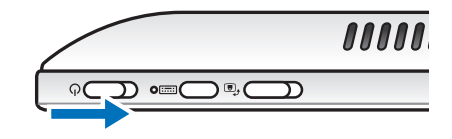

# Inizializzazione di Eee Slate

Quando si utilizza Eee Slate per la prima volta, si avvia automaticamente il programma di configurazione iniziale di Windows<sup>®</sup>, per guidare nella configurazione delle impostazioni di base del sistema operativo Windows<sup>®</sup> installato nel dispositivo.

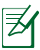

La versione del sistema operativo Windows potrebbe variare in funzione del modello.

Per avviare il dispositivo per la prima volta:

- 1. Selezionare la lingua da utilizzare e poi cliccare **Avanti**.
- 2. Selezionare le impostazioni del sistema e specificare paese, ora e valuta e il layout della tastiera. Cliccare **Avanti** per continuare.

| 🕞 😝 Configurazione di Windows                                                                                                    | 😡 😝 Configurazione di Windows                                                                                   |
|----------------------------------------------------------------------------------------------------|----------------------------------------------------------------------------------------------------|
| Construction of the second second sec | Vindows <sup>•</sup> 7 Home Premium Pace Infine (Bala) On a value (Balance (Balance) Layout di tanàna (Balance) |
| <u>/SUS</u>                                                                                                    | <u>/SUS</u>                                                                                                    |
| Copyright © 2009 Microsoft Corporation. Tutti i diritti riverveti.                                                                                                    | Copyright © 2009 Microsoft Corporation. Tutti i diritti riservati.                                              |

- Digitare l'account utente e il nome del computer, quindi cliccare Avanti.
- 4. Creare una password per l'account utente. Cliccare **Avanti** per continuare.

| 🚱 🧃 Configurazione di Windows                                                                                                    | 😡 🧃 Configurazione di Windows                                                                                                    |
|----------------------------------------------------------------------------------------------------|----------------------------------------------------------------------------------------------------|
| Windows'7 Home Premium      Styles un sone uterite per fuccuar a suspane un sone a compute per dallayada      Styles un sone gaterite (a compute lucci)      Byter un sone gaterite (a compute lucci)      C      C | Importane una password per l'account<br>Le creation d'une passe et un vité misur di increzo de connerte di pretegner l'account<br>une de du periodocenta Accentra fondere le passuo d'oppur d'acconstate in un<br>lago scala.<br>Depter una gassical (consigliate)<br>Depter soggetimette passoci<br>Depter soggetimette passoci<br>Seguiero una pante o una finza che aiut a accenter la passoci.<br>Se al amente la passoci veix visualizzato il soggetimento. |
| Avanti                                                                                                    | Avanti                                                                                                    |

- Leggere il Contratto di licenza e selezionare le due caselle davanti a Accetto le condizioni di licenza Cliccare Avanti per continuare.
- Cliccare Usa impostazioni consigliate per ricevere gli ultimi aggiornamenti.

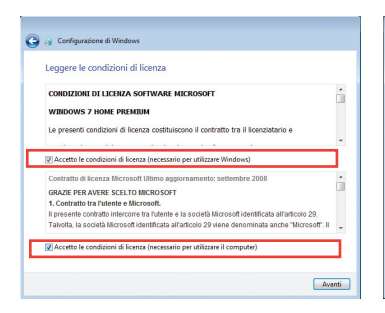

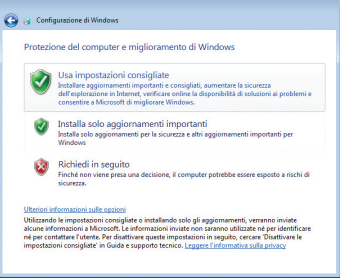

 Specificare il fuso orario e la data e l'ora locali. Cliccare Avanti per continuare.

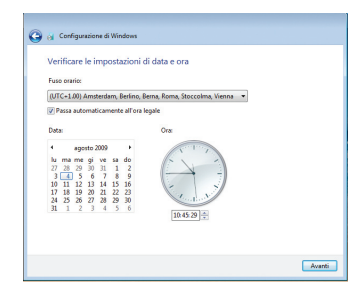

9. Selezionare l'ubicazione della rete. Cliccare **Avanti** per continuare.

 Collegare ad una rete wireless e cliccare Avanti per continuare, oppure Ignora per configurare la connessione wireless in seguito.

| G 🛛 Con                                                                                                    | figurazione di Windows                |                     |               |
|----------------------------------------------------------------------------------------------------|---------------------------------------|---------------------|---------------|
| Conne                                                                                                    | Connessione a rete wireless           |                     |               |
| Scegliere la rete wireless. Se non si conoscono i dettagli relativi alla rete wireless, è possibile ignorare<br>questo passaggio ed eseguirto in seguito. |                                       |                     |               |
|                                                                                                    |                                       |                     | aggiorna 😂    |
|                                                                                                    | snoopykiki                            | Rete protetta       | î lin         |
|                                                                                                    | Chiave di sicurezza:                  | 1234                | -             |
|                                                                                                    | Avvia la connessio                    | ine automaticamente |               |
|                                                                                                    | snoopykiki1                           | Rete protetta       | lte.          |
|                                                                                                    | NB-SystemR08                          | Rete protetta       | -stil         |
|                                                                                                    | AIR3station                           | Rete protetta       | _ الله        |
| Connetti                                                                                                    | Connetti a una rete wireleus nascosta |                     |               |
|                                                                                                    |                                       |                     | Ignora Avanti |

10. L'inizializzazione è terminata.

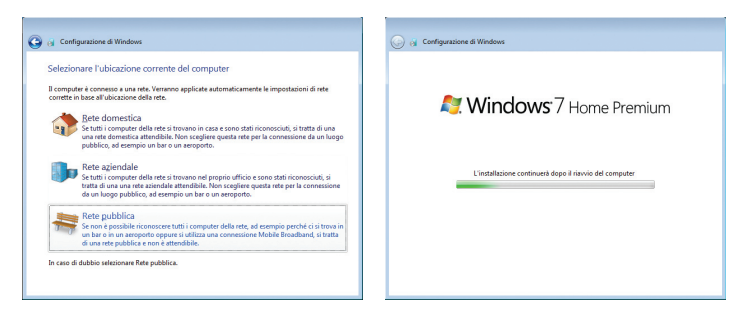

# Desktop

Sul desktop ci sono molti collegamenti rapidi. Cliccare due volte sui collegamenti per avviare le corrispondenti applicazioni ed aprire la cartelle specificate. Alcune applicazioni creeranno delle icone in area di notifica.

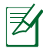

La schermata del Desktop potrebbe variare in base al modello.

# Connessione di rete wireless

Utilizzare la funzionalità Wi-Fi integrata nel dispositivo per effettuare la connessione con una rete wireless ed accedere senza fili a siti web oppure ad applicazioni in internet.

#### Per utilizzare la funzione Wi-Fi :

- 1. Cliccare sull'icona di rete wireless 📶 in area di notifica di Windows<sup>®</sup>.
- 2. Selezionare la rete dall'elenco e poi cliccare **Connetti**.

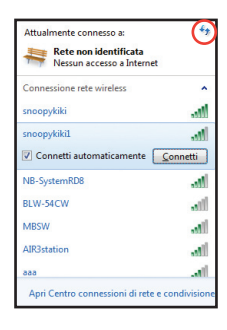

Per aggiornare l'elenco, cliccare sull'icona **Aggiorna** 4 nell'angolo superiore destro.

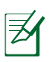

Per accedere ad una rete protetta, potrebbe essere necessario inserire una password o un codice di protezione.

 E' ora possibile avviare la navigazione in internet o svolgere attività legate ad internet, come inviare o ricevere messaggi di posta elettronica o conversare online.

Per un servizio completo del dispositivo, registrarsi all'indirizzo: http://vip.asus.com

ASUS ControlDeck Connessione Bluetooth Ripristino del sistema Trusted Platform Module (TPM) (su modelli selezionati)

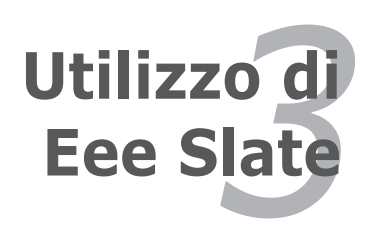

# **ASUS ControlDeck**

ASUS ControlDeck consente di regolare rapidamente la luminosità dello schermo e il volume del sistema, attivare o disattivare le impostazioni wireless e di accedere alla modalità presentazione. Per avviare ASUS ControlDeck, cliccare **Start > All Programs > ASUS Utility > ControlDeck**.

| ASUS |              |                                                  | 1+ |
|------|--------------|--------------------------------------------------|----|
|      |              |                                                  |    |
|      | Brightness   | 2                                                |    |
|      |              |                                                  |    |
|      | Volume       |                                                  |    |
|      |              |                                                  |    |
|      | Wireless     |                                                  |    |
|      |              |                                                  |    |
|      | Presentation | сопремя онну — Барисими — едино — и сунскої онну |    |
|      |              | 6 🛪 🖃 7                                          |    |
|      |              | Wireless On Volume On                            |    |

| Elemento | Descrizione                                                |
|----------|------------------------------------------------------------|
| 1        | Chiude ControlDeck                                         |
| 2        | Cursori di regolazione luminosità schermo e volume sistema |
| 3        | Tasto di attivazione e disattivazione Bluetooth            |
| 4        | Tasto di attivazione e disattivazione Wi-Fi                |
| 5        | Tasto di selezione della modalità di presentazione         |
| 6        | Tasto di attivazione e disattivazione della modalità Aereo |
| 7        | Tasto di disattivazione audio                              |

# **Connessione Bluetooth**

Bluetooth<sup>®</sup> permette a Eee Slate di comunicare senza fili con dispositivi abilitati Bluetooth, come computer, telefoni cellulari, PDA e la tastiera Bluetooth in dotazione, nel corto raggio di dieci metri o 30 piedi.

### Per la connessione con un dispositivo abilitato Bluetooth:

- 1. Assicurarsi che sia attivata la funzione Bluetooth.
- Dal Pannello di Controllo, selezionare Rete e Internet > Centro connessioni di rete e condivisione e poi cliccare Modifica impostazioni scheda nel pannello blu di sinistra.

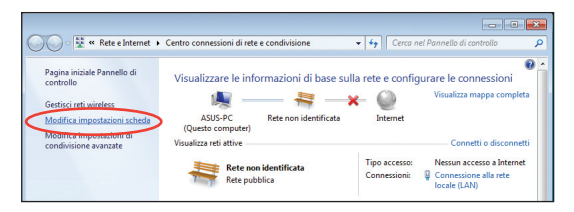

3. Cliccare **Connessione di rete Bluetooth** e selezionare **Visualizza dispositivi di rete Bluetooth.** 

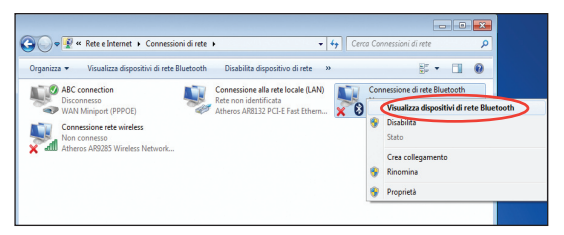

4. Cliccare Aggiungi dispositivo per cercare nuovi dispositivi.

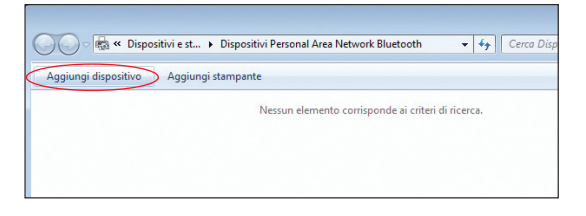

 Dall'elenco, selezionare il dispositivo abilitato Bluetooth con cui mettere in comunicazione Eee Slate, quindi fare clic su Avanti.

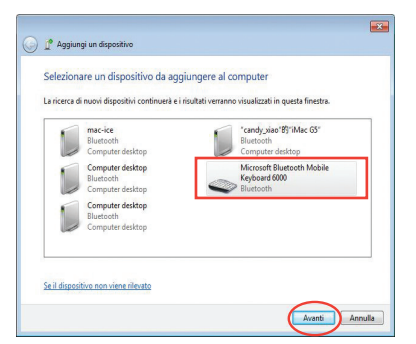

🔮 Aggiungi un disp

15291927

Digitare il codice seguente nel dispositivo Verà controllato che la connessione sia eseguita con il dispositivo

- Digitare il codice di protezione Bluetooth nel dispositivo per iniziare l'associazione. con Eee Slate.
- Il codice di protezione indicato in figura è puramente indicativo. Inserire il codice che compare su Eee Slate.
- L'associazione è riuscita. Cliccare Chiudi per uscire dal programma di configurazione guidata Bluetooth.

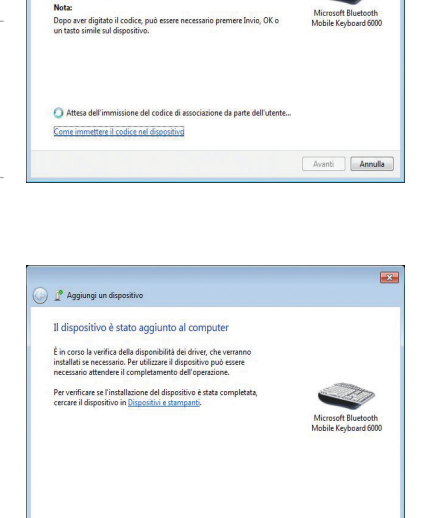

Chiudi

# **Ripristino del Sistema**

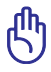

- Prima di eseguire il ripristino del sistema, assicurarsi di aver collegato l'adattatore di corrente a Eee Slate in modo da evitare un'interruzione del processo, a causa di insufficiente alimentazione.
- Prima di eseguire l'operazione di ripristino, assicurarsi di aver effettuato una copia di riserva dei dati, che altrimenti andranno persi.

### Ripristino tramite DVD di Ripristino

Il DVD di Ripristino consente di ripristinare rapidamente il sistema operativo, i driver e le utilità di Eee Slave. Prima di utilizzare il DVD di Ripristino, copiare i file dati su un dispositivo USB o su un disco di rete ed annotare a parte le impostazioni di configurazione personalizzate (p.e. impostazioni di rete).

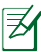

Al termine del processo di ripristino del sistema, effettuato mediante il DVD di Ripristino, visitare il sito Windows®Update, al seguente indirizzo <u>http://www.update.microsoft.com</u> oppure il sito del supporto ASUS <u>http://support.asus.com</u> per scaricare gli aggiornamenti per i driver e per la protezione del sistema.

### Come utilizzare il DVD di Ripristino per ripristinare il sistema:

- 1. Collegare un'unità ottica esterna a Eee Slate ed inserire al suo interno il DVD di Ripristino (il sistema deve essere acceso).
- Riavviare Eee Slate al comparire di una finestra di dialogo richiedente il riavvio del dispositivo. Appare la schermata per il ripristino del sistema.
- 3. Seguire le istruzioni sullo schermo per completare il processo.

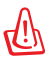

Durante il processo di ripristino, NON rimuovere il DVD di Ripristino, o interrompere il processo in corso, per evitare di recare danni al sistema.

- 4. Al termine del ripristino del sistema, riavviare Eee Slate.
- 5. Impostare lingua, fuso orario, tastiera, nome del computer e nome utente per accedere al sistema operativo Windows<sup>®</sup>.

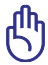

Questo DVD di Ripristino è da utilizzare unicamente con Eee Slate, pertanto NON deve essere impiegato per altri dispositivi.

## Creazione e utilizzo di un disco di ripristino USB

E' possibile copiare i file per il ripristino del sistema dal DVD di Ripristino in un dispositivo di archiviazione USB, come un'unità flash USB o un disco rigido esterno USB, quindi utilizzare il disco di ripristino USB per ripristinare il sistema di Eee Slate.

- Il dispositivo di archiviazione USB collegato a Eee Slate deve essere di dimensioni superiori a 16GB.
  - La funzione di ripristino del sistema non supporta le schede di memoria.
  - Nel computer utilizzato per creare il disco di ripristino USB deve essere installato il sistema operativo Windows<sup>®</sup> 7 oppure Vista.

### Per creare il disco di ripristino USB:

- Tramite un computer, in cui sia installato il sistema operativo Windows<sup>®</sup> 7/ Vista, collegare il dispositivo di archiviazione USB alla porta USB del computer.
- 2. Inserire il DVD di Ripristino nell'unità ottica e apparirà la schermata per la creazione del disco di ripristino.

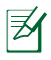

Se il dispositivo di archivazione USB non è stato collegato al computer, apparirà un messaggio di notifica.

3. Individuare il dispositivo di archiviazione USB dove copiare i file per il ripristino del sistema.

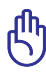

Durante il processo di copia, tutti i file contenuti nel dispositivo di archiviazione USB andranno persi. Pertanto, prima di creare il disco di ripristino USB, ricordare di effettuare il backup di tutte le informazioni importanti.

4. Seguire le istruzioni sullo schermo per completare il processo di creazione del disco di ripristino USB.

### Per utilizzare il disco di ripristino USB:

- 1. Collegare il disco di ripristino USB a Eee Slate, quindi accendere Eee Slate. Apparirà la schermata di ripristino del sistema.
- 2. Seguire le istruzioni sullo schermo per completare il processo di ripristino.

# Trusted Platform Module (TPM–Modulo di piattaforma fidata)(su modelli selezionati)

II TPM, o Trusted Platform Module, è un dispositivo hardware di protezione sulla scheda di sistema, che conserva chiavi generate dal computer per eseguire la crittografia. È una soluzione basata sull'hardware, che consente di evitare attacchi degli hacker pronti alla cattura di password e chiavi di crittografia di dati sensibili. Il TPM consente a Eee Slate di eseguire applicazioni in maniera protetta e di effettuare transazioni e trasmissioni in modo più sicuro.

Le funzioni di protezione fornite dal TPM sono supportate internamente dalle seguenti funzionalità crittografiche di ogni TPM: hash, generatore di numeri casuali, generatore di chiave asimmetrica e crittografia/decrittografia asimmetrica. Ogni singolo TPM su ogni singolo computer presenta un'unica firma, inizializzata durante il processo di fabbricazione di silicio, che ottimizza affidabilità/protezione. Ogni singolo TPM deve avere un Proprietario, prima di essere utilizzato come dispositivo di protezione.

# **Applicazioni TPM**

TPM è utile per qualsiasi cliente interessato a possedere un ulteriore livello di protezione del computer. Il TPM, quando concesso in dotazione con un pacchetto software di protezione, può garantire protezione al sistema globale, funzionalità di protezione file, e proteggere contro preoccupazioni per posta elettronica /privacy. Il TPM offre una protezione che può rivelarsi superiore a quella di BIOS di sistema, sistema operativo, o qualsiasi altra applicazione non-TPM.

## Attivazione / Disattivazione del Supporto TPM

TPM è pre-impostato nel sistema come attivato. Per modificare le impostazioni TPM, collegare una tastiera USB alla porta USB ed accedere a BIOS Setup (premere [F2] all'avvio del sistema. Impostare **TPM Support** su **[Enable]** o **[Disable]** in BIOS setup **Advanced** > **Trusted Computing**.

| Aptio Setup Utility - Copyright (C) 2008 American Megatrends, Inc.<br>Advanced                     |                                          |                                                                                                    |
|----------------------------------------------------------------------------------------------------|------------------------------------------|----------------------------------------------------------------------------------------------------|
| TPM Configuration<br>TPM Support<br>TPM State<br>Pending TPM operation                             | [Enable]<br>[Enabled]<br>[None]          | Enables or Disables TPM<br>support. O.S. will not show<br>TPM. Reset of platform is<br>required.                                                                                                   |
| Current TPM Status Information<br>TPM Enabled Status:<br>TPM Active Status:<br>TPM Enabled Status: | [Disabled]<br>[Deactivated]<br>[UnOwned] | <ul> <li>→ Select Screen</li> <li>↑ Select Item</li> <li>Enter: Select</li> <li>+ /: Change Opt.</li> <li>F1: General Help</li> <li>F9: Optimized Defaults</li> <li>F1D: Save ESC: Exit</li> </ul> |
| Version 1.28                                                                                       | 3.1119. Copyright (C) 2008 America       | an Megatrends, Inc.                                                                                                    |

IMPORTANTE! Utilizzare la funzione "Backup" o "Migration" dell'applicazione TPM per eseguire il backup dei dati protetti TPM.

### Cancellazione dei Dati Protetti con il TPM

Quando **TPM State** è impostato su [Enabled], appare la scritta **Pending TPM Operation**. Impostare questo comando su [TPM Clear] per cancellare tutti i dati protetti dal TPM o su [None] per ignorare la selezione.

| Aptio Setup Utility - Copyright (C) 2008 American Megatrends, Inc.<br>Advanced |                                 |                                                                                                    |
|--------------------------------------------------------------------------------|---------------------------------|----------------------------------------------------------------------------------------------------|
| TPM Configuration<br>TPM Support<br>TPM State<br>Pending TPM operation         | [Enable]<br>[Enabled]<br>[None] | Schedule TPM operation. NDTE:<br>Your Computer will reboot during<br>restart in order to change State<br>of TPM. |
| Current TPM Status Information                                                 |                                 |                                                                                                    |
| TPM Enabled Status:                                                            | [Disabled]                      |                                                                                                    |
| TPM Active Status:                                                             | [Deactivated]                   |                                                                                                    |

௹

IMPORTANTE! L' utilizzo sistematico del TMP dovrebbe risultare nel backup periodico dei dati protetti.

## Inizializzazione del Software Infineon Security Platform

All'avvio di Windows, sopra l'icona TPM, in area di notifica, compare un fumetto di notifica (balloon tip) che ricorda di inizializzare la piattaforma di protezione.

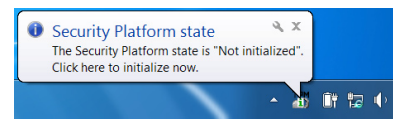

Oltre che per inizializzare la piattaforma di protezione, Infineon Security Platform Quick Initialization Wizard (Inizializzazione guidata della piattaforma di protezione di Infineon) è utilizzato anche per configurare le funzioni Security Platform (il backup comprende la funzione di ripristino di emergenza, reset della password e autenticazione ottimizzata). Queste operazioni sono necessarie per attivare Infineon Security Platform e forniscono la base per tutte le altre attività suquesta piattaforma.

Per utilizzare Security Platform Quick Initialization Wizard:

- Cliccare sull'icona TPM nell'area di notifica di Windows. Appare Infineon Security Platform Initialization Wizard.
- Selezionare Quick initialization. E' consigliabile salvare le password e i dati dell'utente su un dispositivo removibile. Selezionare l'unità da utilizzare e premere Next.

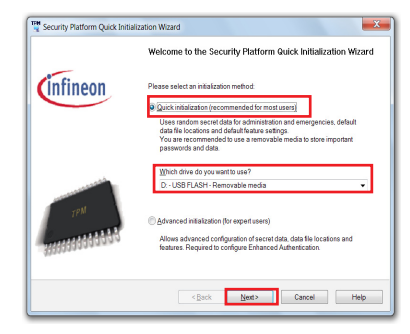

 Configurare le impostazioni della piattaforma di protezione, in funzione delle necessità, quindi premere Next.

| Configure Security Platform Settings                                                                                                    |                                                              |
|----------------------------------------------------------------------------------------------------|--------------------------------------------------------------|
| Which Security Platform Features do you want t                                                                                                    | o use?                                                       |
| Hardware-based Encrypting File System (E                                                                                                    | FS)                                                          |
| Personal Secure Drive (PSD)                                                                                                    |                                                              |
| Size: 0 MB Drivelet                                                                                                    | ter. 👻                                                       |
| Please set your Basic User Password. This pa<br>use Security Platform Features.                                                                                                  | ssword will protect your Basic User Key which is required to |
| Please set your Basic User Password. This pa<br>use Security Platform Features.<br>Confirm password:                                                                             | ssword will protect your Basic User Key which is required to |
| Please setypus Basic User Password This pa<br>use Security Platform Features.<br>Confirm password:<br>Use diffurent passwords for different purposes.<br>Length 6556 characters. | swond will protect your Basic User Key which is required to  |

4. Premere **Next** per avviare l'inizializzazione.

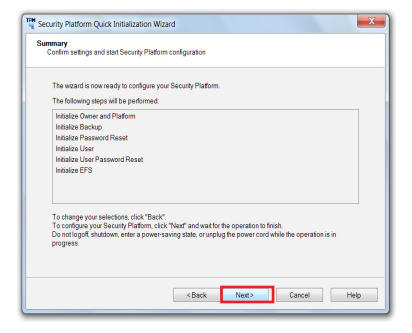

5. Al termine, premere **Finish** per uscire da Quick Initialization Wizard.

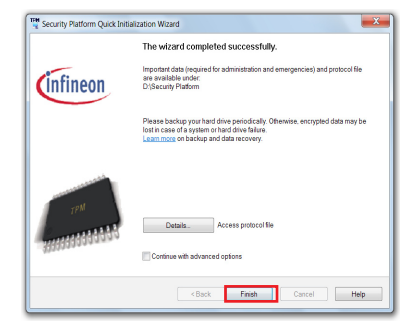

### Avvio di Infineon Security Platform Settings Tool

Security Platform Settings Tool consente di ottenere varie informazioni sul TPM (Trusted Platform Module) del sistema e di eseguire diverse operazioni amministrative. Questo componente è stato progettato come applet del pannello di controllo e fornisce un punto di accesso centrale per amministrare Infineon Security Platform.

Lanciare Infineon Security Platform Settings Tool cliccando sull'icona TPM in area di notifica di Windows e selezionare **Manage Security Platform**.

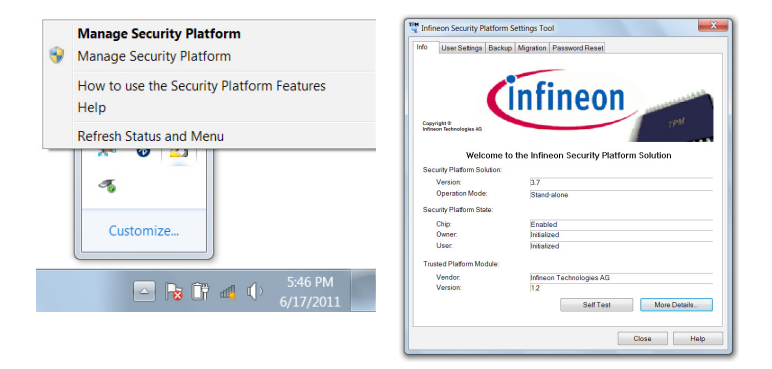

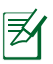

Per approfondimenti su Infineon Security Platform Software, consultare la guida online di Infineon Security Platform Solution, cliccando sull'icona TPM in area di notifica di Windows e selezionare **How to use the Security Platform Features**.

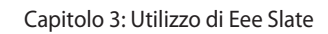

| <br> |
|------|
|      |
| <br> |
| <br> |
| <br> |
| <br> |
|      |
|      |
|      |
|      |
| <br> |
|      |
| <br> |
| <br> |
| <br> |
| <br> |
|      |
|      |
|      |
|      |
| <br> |
| <br> |
| <br> |

**Custodia Eee Slate** 

Kit per il ricambio del pennino

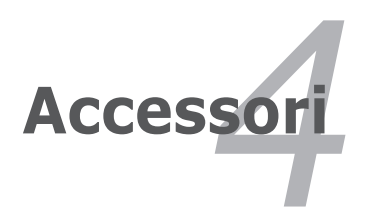

# **Custodia Eee Slate**

Il dispositivo è fornito di una resistente custodia per proteggere e conservare il dispositivo, evitando danni e graffi accidentali.

### Per riporre il dispositivo nella custodia Eee Slate:

- 1. Aprire la custodia Eee Slate.
- 2. Seguire le indicazioni fornite dalle immagini sottostanti per riporre correttamente Eee Slate nella custodia.

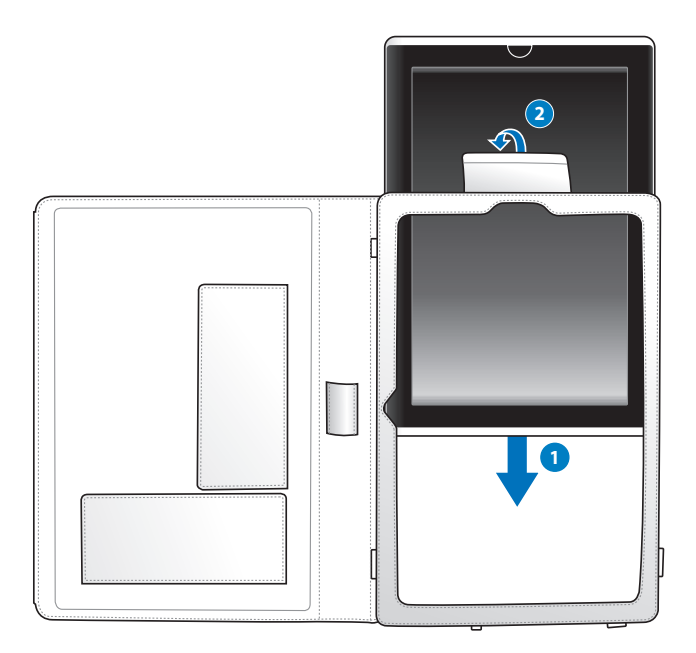

Per utilizzare la custodia Eee Slate:

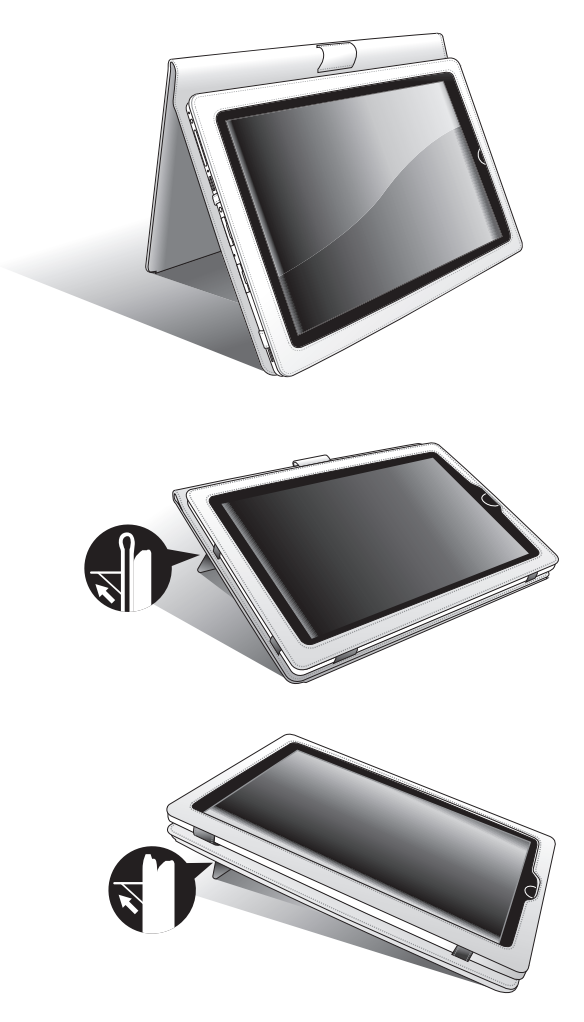

# Kit per il ricambio del pennino

Per cambiare il pennino dello stilo:

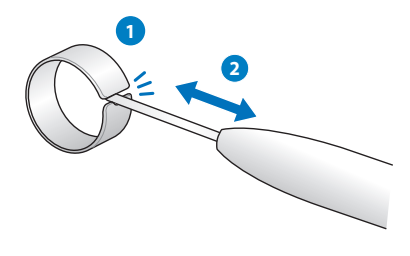

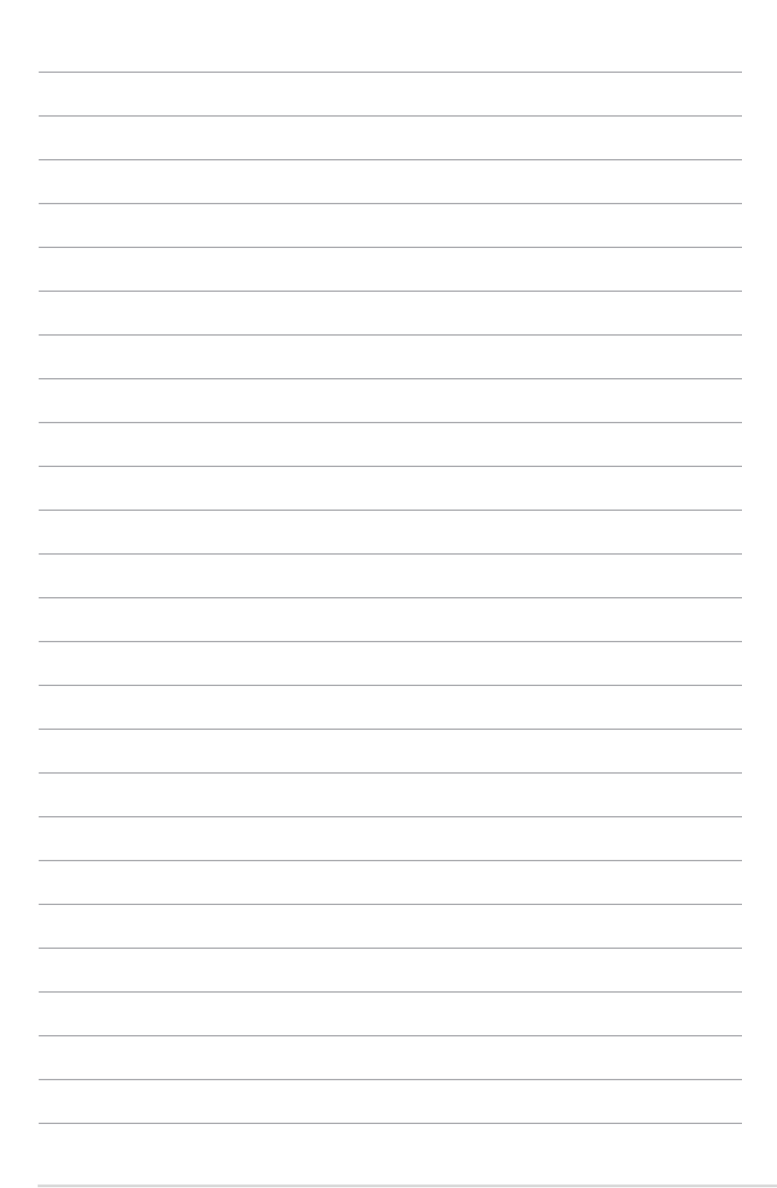

Dichiarazioni e Informazioni in materia di Sicurezza Informazioni sul Copyright Condizioni e Limiti di Copertura della Garanzia sul Prodotto Licenza Software Assistenza e Supporto

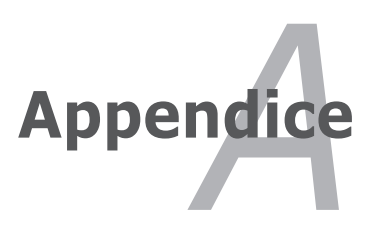

# Dichiarazioni e Informazioni in materia di Sicurezza

### Dichiarazione FCC (Federal Communications Commission)

Questo apparecchio rispetta i requisiti indicati nel regolamento FCC - Parte 15. Il funzionamento è soggetto alle seguenti due condizioni:

- Questo apparecchio non causa interferenze dannose
- Questo apparecchio accetta qualsiasi interferenza ricevuta, comprese quelle che potrebbero causare un comportamento indesiderato.

I collaudi cui è stato sottoposto questo apparecchio ne dimostrano la conformità ai limiti stabiliti per i dispositivi digitali di Classe B, come indicato dalla parte 15 delle Norme FCC. Questi limiti sono stati definiti per offrire una ragionevole protezione contro interferenze dannose quando l'apparecchio viene usato in ambienti residenziali. Questo apparecchio genera, usa e può emettere energia in radiofrequenza e, se non viene installato e utilizzato come indicato dal manuale d'uso, può provocare interferenze dannose alle comunicazioni radio. Non è tuttavia possibile garantire che non si verifichino interferenze in casi particolari. Se questo apparecchio causa interferenze dannose alla ricezione di programmi radiofonici e televisivi, fatto verificabile spegnendo e riaccendendo l'apparecchio stesso, si consiglia l'utente di provare a correggere l'interferenza in uno o più dei modi seguenti:

- Riorientare o riposizionare l'antenna di ricezione.
- Allontanare l'apparecchio dal ricevitore.
- Collegare l'apparecchio ad una diversa presa di corrente in modo che apparecchio e ricevitore si trovino su circuiti diversi.
- Consultare il rivenditore o un tecnico radio/TV qualificato per assistenza.

Qualunque variazione o modifica, non espressamente approvata dalla parte responsabile della conformità del prodotto, potrebbe annullare l'autorizzazione dell'utente a far uso di questo apparecchio.

Le antenne utilizzate per questo trasmettitore non devono essere collocate nello stesso luogo od operare in congiunzione con nessun'altra antenna o trasmettitore.

# Informazioni sull'esposizione a RF (SAR)

Questo dispositivo soddisfa i requisiti nazionali per l'esposizione a onde radio ed è stato progettato e realizzato per non superare i valori di emissione limite per quanto riguarda l'esposizione a energia in radio frequenza (RF) stabiliti dalla FCC del governo statunitense.

La norma per l'esposizione utilizza un'unità di misura, nota come Tasso di Assorbimento Specifico o SAR (Specific Absorption Rate). Il limite SAR definito dalla FCC è pari a 1.6W/kg. I test SAR sono condotti utilizzando posizioni operative standard, accettate dalla FCC, nel corso dei quali, la trasmissione del dispositivo avviene ad un determinato livello energetico e in differenti canali.

Il valore massimo SAR per questo dispositivo, riportato alla FCC, corrisponde a 0.645 W/kg quando utilizzato vicino al corpo.

La FCC ha rilasciato un'autorizzazione (Equipment Authorization) all'utilizzo di questo dispositivo, in cui figurano i livelli SAR, oggetto della rilevazione, tutti valutati conformi alle direttive per l'esposizione a radiofrequenza della FCC. Tali informazioni sono disponibili nella sezione "Display Grant", all'indirizzo www.fcc.gov/oet/ea/fccid, visualizzata con la ricerca dell'ID FCC: PPD-AR5B195.

Questo dispositivo è conforme ai limiti SAR per l'esposizione incontrollata / per la popolazione in generale, riportati in ANSI/IEEE C95.1-1999, ed è stato testato secondo le procedure e le modalità di misurazione specificate nel Bollettino 65 OET - Supplemento C.

# **Regolamento IC**

Questo dispositivo è conforme alla normativa RSS dell'industria canadese per l'esenzione di licenza.

Il suo funzionamento è subordinato alle seguenti due condizioni:

- (1) questo apparecchio non causa interferenze dannose;
- (2) questo apparecchio accetta qualsiasi interferenza ricevuta, comprese quelle che potrebbero causare un comportamento indesiderato.

Questo apparecchio digitale di Classe [B] è conforme alla normativa canadese ICES-003.

Questo apparecchio digitale di Classe [B] è conforme alla normativa canadese NMB-003.

Questo dispositivo per radiocomunicazioni di Categoria II è conforme alla normativa dell'industria canadese RSS-310.

Questo dispositivo per radiocomunicazioni di Categoria II è conforme alla normativa dell'industria canadese CNR-310.

### Dichiarazione per l'Esposizione a Radiazioni IC (Canada)

Questo dispositivo è conforme ai limiti SAR per l'esposizione incontrollata / per la popolazione in generale, riportati in IC RSS-102 ed è stato testato secondo le procedure e le modalità di misurazione specificate in IEEE 1528. Questo apparecchio deve essere installato e funzionare ad una distanza minima di 0cm fra la sorgente emissiva e il corpo.

Questo dispositivo e la relativa antenna(e) non devono essere collocati o funzionare insieme ad alcun'altra antenna o trasmettitore.

Per i prodotti commercializzati negli Stati Uniti e in Canada, disattivare la funzione di selezione del codice paese.

Per i prodotti disponibili nel mercato canadese e statunitense, sono operativi soltanto i canali 1~11. Non è possibile effettuare la selezione di altri canali.

# Dichiarazione di Conformità (Direttiva R&TTE 1999/5/EC)

Sono stati soddisfatti i seguenti requisiti, considerati attinenti e sufficienti per la direttiva R&TTE (Radio & Telecommunications Terminal Equipment):

- Requisiti essenziali [Articolo 3]
- Requisiti di protezione per la salute e sicurezza [Articolo 3.1a]
- Testato per la sicurezza elettrica secondo [EN 60950]
- Requisiti di protezione per la compatibilità elettromagnetica [Articolo 3.1b]
- Testato per la compatibilità elettromagnetica [EN 301 489-1] & [EN 301]
- Testato secondo [489-17]
- Utilizzo effettivo dello spettro radio come in [Articolo 3.2]
- Testato per gli esperimenti radio secondo [EN 300 328-2]

### **Avviso Marchio CE**

# CE

### Marchio CE per dispositivi senza WLAN/Bluetooth

Questa versione del dispositivo è conforme ai requisiti previsti dalla direttiva EEC 2004/108/EC "Electromagnetic compatibility" (Compatibilità elettromagnetica) e 2006/95/EC "Low voltage directive" (Direttiva per i Sistemi in Bassa Tensione).

# €€

### Marchio CE per dispositivi con WLAN/Bluetooth

Questo apparecchio è conforme ai requisiti previsti dalla direttiva 1999/5/EC del Consiglio e del Parlamento Europeo del 9 Marzo 1999,che regolamenta le apparecchiature radio e le apparecchiature terminali di telecomunicazione e il reciproco riconoscimento della loro conformità.

## Dichiarazione per l'Esposizione a Radiazioni IC (Canada)

Questo apparecchio è confome ai limiti per l'esposizione a radiazioni IC, stabiliti per un ambiente non controllato. Per mantenere la conformità con i requisiti previsti per l'esposizione a radiofrequenza IC, si prega di evitare il contatto diretto con l'antenna trasmittente, in fase di trasmissione. L'utente deve attenersi strettamente alle specifiche istruzioni operative, in modo da soddisfare i requisiti richiesti in materia. Il funzionamento è subordinato alle seguenti due condizioni:

- · Questo apparecchio non causa interferenze dannose;
- Questo apparecchio accetta qualsiasi interferenza ricevuta, comprese quelle che potrebbero causare un comportamento indesiderato.

Questo dispositivo è stato predisposto per operare in ambienti chiusi e lontani dalle finestre, in modo da fornire la massima schermatura contro le interferenze radio a servizi dotati di licenza (p.e. sistemi satellitari mobili su uno stesso canale). Le apparecchiature (o le relative antenne di trasmissione) installate all'esterno sono soggette al rilascio di licenza.

Questo dispositivo e le rispettive antenne non devono essere collocati nello stesso luogo od operare in congiunzione con nessun'altra antenna o trasmettitore.

Per i prodotti commercializzati negli Stati Uniti e in Canada, si deve disattivare la funzione di selezione del codice paese.

Questo apparecchio digitale di Classe [B] è conforme alla norma canadese ICES-003.

### **Canali Wireless Operativi per le Diverse Regioni**

| N. America  | 2.412-2.462 GHz | Ch01 - CH11 |
|-------------|-----------------|-------------|
| Giappone    | 2.412-2.484 GHz | Ch01 - Ch14 |
| Europa ETSI | 2.412-2.472 GHz | Ch01 - Ch13 |

### **Restrizione delle Bande di Frequenza Wireless** (Francia)

Alcune zone della Francia hanno bande di freguenza limitate.In guesti casi la potenza massima all'interno è di:

- 10mW per l'intera banda dei 2.4 GHz (2400 MHz2483.5 MHz)
- 100mW per le frequenze tra 2446.5 MHz e 2483.5 MHz

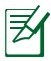

I canali compresi tra 10 e 13 operano nella banda dei 2446.6 MHz e 2483 5 MHz

L'utilizzo all'esterno è limitato.Nelle proprietà private o nelle proprietà private di persone pubbliche.l'utilizzo è soggetto alla procedura di autorizzazione preliminare concessa dal Ministero della Difesa, e con la potenza massima autorizzata di 100mW nella banda dei 2446.5-2483.5 MHz. Non è autorizzato l'utilizzo all'esterno in proprietà pubbliche.

Nei dipartimenti elencati di seguito, per l'intera banda dei 2.4 GHz:

• La potenza massima autorizzata all'interno è di 100mW

• La potenza massima autorizzata all'interno è di 10mW

Nei dipartimenti in cui è permesso l'utilizzo della banda dei 2400-2483.5 MHz con un FIRP inferiore a 100mW all'interno e inferiore a 10mW all'esterno:

08 Ardennes

12 Aveyron

25 Doubs

45 Loiret

36 Indre

02 Aisne

- 01 Ain
- 05 Hautes Alpes
- 11 Aude
- 24 Dordogne
- 32 Gers
- 41 Loir et Cher
- 55 Meuse
- 58 Nièvre 61 Orne
- 60 Oise
- 64 Pyrénées Atlantique 66 Pyrénées Orientales

- 03 Allier
- 09 Ariège
- 16 Charente
- 26 Drôme
- 37 Indre et Loire
- 50 Manche
- 59 Nord
- 63 Puv du Dôme

| 67 | Bas Rhin              | 68 Haut Rhin    |
|----|-----------------------|-----------------|
| 71 | Saône et Loire        | 75 Paris        |
| 84 | Vaucluse              | 88 Vosges       |
| 90 | Territoire de Belfort | 94 Val de Marne |

70 Haute Saône 82 Tarn et Garonne 89 Yonne

Questo requisito è soggetto a cambiare nel tempo, permettendo l'utilizzo della scheda LAN wireless in più aree all'interno della Francia. Consultare ART per le informazioni più aggiornate (www.art-telecom.fr)

La Scheda WLAN trasmette a meno di 100mW, ma a più di 10mW.

### Comunicazioni sulla Sicurezza UL

Lo standard UL 1459 si applica a dispositivi per telecomunicazioni (telefoni), da collegare elettronicamente ad una rete di telecomunicazioni, con valori operativi di voltaggio a terra che non superino i 200V, 300V da punto massimo a punto massimo, 105V rms, e installati o utilizzati secondo le Norme Elettriche Nazionali (NFPA 70).

Quando si usa il modem di Eee Slate, dovrebbero essere sempre seguite le precauzioni di sicurezza di base in modo da ridurre il rischio di incendi, scosse elettriche e danni alle persone tra cui:

- NON utilizzare Eee Slate vicino ad acqua, ad esempio, vicino a lavandini, vasche da bagno, lavelli, superfici bagnate o piscine.
- NON utilizzare Eee Slate durante temporali; si può incorrere nel rischio di essere vittima di scosse elettriche causate da fulmini.
- NON utilizzare Eee Slate in caso di fuga di gas.

Lo standard UL 1642 si applica a batterie al litio primarie (non ricaricabili) e secondarie (ricaricabili) da utilizzare come sorgenti di alimentazione .Queste batterie contengono litio metallico, o una lega di litio, o ioni di litio, e possono consistere in un singolo elemento elettrochimico oppure due o più elementi collegati in serie, in parallelo, o in entrambi i modi, che trasformano l'energia chimica in energia elettrica attraverso una reazione chimica irreversibile o reversibile.

- Non esporre la batteria di Eee Slate al fuoco poiché potrebbe esplodere. Attenersi alle normative locali per ridurre il rischio di danni a persone, incendi od esplosioni.
- Non utilizzare adattatori di corrente o batterie di altri dispositivi in modo da ridurre il rischio di danni a persone causati da incendi od esplosioni.
   Fare uso solamente di adattatori di corrente e batterie certificate da UL o fornite dal produttore o dai rivenditori autorizzati.

# Requisiti per la Sicurezza Elettrica

l prodotti con un consumo elettrico superiore a 6A e di peso superiore a 3Kg devono utilizzare cavi di alimentazione approvati di tipo corrispondente o superiore a: H05VV-F, 3G, 0.75mm<sup>2</sup> o H05VV-F, 2G, 0.75mm<sup>2</sup>.

# **Comunicazione REACH**

Nel rispetto del regolamento REACH (Registration, Evaluation, Authorisation and Restriction of Chemicals), le sostanze chimiche contenute nei prodotti ASUS sono state pubblicate nel sito web ASUS REACH <u>http://csr.asus.com/english/REACH.htm</u>.

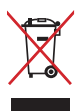

NON smaltire Eee Slate insieme ai rifiuti urbani. Questo prodotto è stato progettato per permettere l'appropriato ri-utilizzo e riciclo delle parti. Il simbolo del bidone sbarrato indica che i prodotti (elettrici, elettronici e le batterie che contengono mercurio) non devono essere smaltiti insieme ai rifiuti urbani. Controllare le normative locali in materia di smaltimento dei prodotto elettronici.

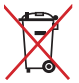

NON smaltire la batteria insieme ai rifiuti urbani. Il simbolo del bidone della spazzatura sbarrato con le ruote, come in figura, indica che la batteria non deve essere smaltita insieme ai rifiuti urbani.

### Dichiarazione di Conformità con le Normative Internazionali in Materia di Tutela Ambientale

Nella progettazione e realizzazione dei suoi prodotti, ASUS rispetta il concetto del "Green Design", assicurandosi che tutte le fasi produttive siano in linea con le normative internazionali sull'ambiente, e mette a conoscenza del pubblico le informazioni sulla conformità con le disposizioni in vigore nei vari paesi del mondo.

Consultare la pagina web <u>http://csr.asus.com/english/Compliance.htm</u> per la pubblicazione delle normative osservate e applicate da ASUS.

Japan JIS-C-0950 Material Declarations EU REACH SVHC Korea RoHS Swiss Energy Laws

## Servizio di Ritiro e Riciclaggio ASUS

Il programma di ritiro e riciclaggio dei prodotti ASUS deriva dall'impegno aziendale a raggiungere i più elevati standard di protezione ambientale. ASUS crede infatti di poter fornire soluzioni in grado di riciclare in modo responsabile non soltanto i prodotti, le batterie e gli altri componenti elettronici, ma anche i materiali utilizzati per l'imballaggio. Per informazioni dettagliate sulle modalità di riciclaggio nei vari paesi, visitare la pagina <u>http://csr.asus.</u> <u>com/english/Takeback.htm</u>

### Precauzioni Nordic Lithium (per Batterie a Ioni Litio)

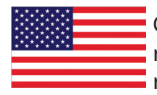

CAUTION! Danger of explosion if battery is incorrectly replaced. Replace only with the same or equivalent type recommended by the manufacturer. Dispose of used batteries according to the manufacturer's instructions. (English)

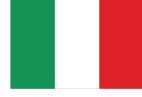

ATTENZIONE! Rischio di esplosione della batteria se sostituita in modo errato. Sostituire la batteria con un una di tipo uguale o equivalente consigliata dalla fabbrica. Non disperdere le batterie nell'ambiente. (Italian)

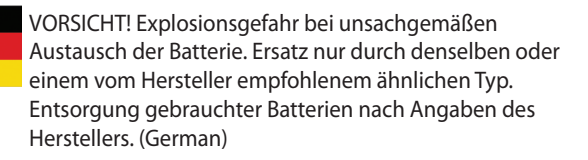

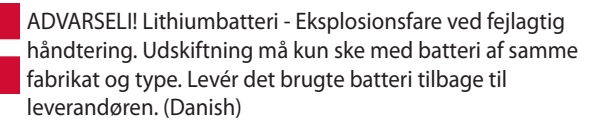

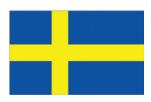

VARNING! Explosionsfara vid felaktigt batteribyte. Använd samma batterityp eller en ekvivalent typ som rekommenderas av apparattillverkaren. Kassera använt batteri enligt fabrikantens instruktion. (Swedish)

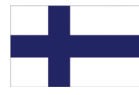

VAROITUS! Paristo voi räjähtää, jos se on virheellisesti asennettu. Vaihda paristo ainoastaan laitevalmistajan sousittelemaan tyyppiin. Hävitä käytetty paristo valmistagan ohjeiden mukaisesti. (Finnish)

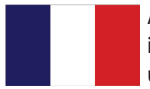

ATTENTION! Il y a danger d'explosion s'il y a remplacement incorrect de la batterie. Remplacer uniquement avec une batterie du mêre type ou d'un type équivalent recommandé par le constructeur. Mettre au rebut les batteries usagées conformément aux instructions du fabricant. (French)

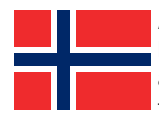

ADVARSEL! Eksplosjonsfare ved feilaktig skifte av batteri. Benytt samme batteritype eller en tilsvarende type anbefalt av apparatfabrikanten. Brukte batterier kasseres i henhold til fabrikantens instruksjoner. (Norwegian)

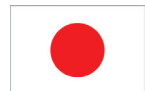

標準品以外の使用は、危険の元になります。交換品を使用する場合、製造者 に指定されるものを使って下さい。製造者の指示に従って処理して下さい。 (Japanese)

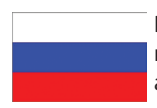

ВНИМАНИЕ! При замене аккумулятора на аккумулятор иного типа возможно его возгорание. Утилизируйте аккумулятор в соответствии с инструкциями производителя. (Russian)

# Informazioni sul Copyright

Alcuna parte di questo manuale, compresi i prodotti e i software in esso descritti, può essere riprodotta, trasmessa, trascritta, archiviata in un sistema di recupero o tradotta in alcuna lingua, in alcuna forma e in alcun modo, fatta eccezione per la documentazione conservata dall'acquirente a scopi di backup, senza l'espressa autorizzazione scritta di ASUSTEK COMPUTER INC. ("ASUS").

ASUS FORNISCE QUESTO MANUALE "COSI' COM'E' ", SENZA GARANZIA DI ALCUN TIPO, ESPLICITA O IMPLICITA, INCLUDENDO SENZA LIMITAZIONE LE GARANZIE O CONDIZIONI IMPLICITE DI COMMERCIABILITA'O IDONEITA'A UN PARTICOLARE SCOPO.IN NESSUN CASO ASUS, I SUOI DIRIGENTI, FUNZIONARI, IMPIEGATI O DISTRIBUTORI SONO RESPONSABILI PER QUALSIASI DANNO INDIRETTO, PARTICOLARE, ACCIDENTALE O CONSEGUENTE (COMPRESI DANNI DERIVANTI DA PERDITA DI PROFITTO, PERDITA DI CONTRATTI, PERDITA D'USO O DI DATI, INTERRUZIONE DELL'ATTIVITA'E SIMILI), ANCHE SE ASUS E' STATA AVVISATA DELLA POSSIBILITA' CHE TALI DANNI SI POSSANO VERIFICARE IN SEGUITO A QUALSIASI DIFETTO O ERRORE NEL PRESENTE MANUALE O NEL PRODOTTO.

I prodotti e nomi delle aziende che compaiono in questo manuale possono o meno essere marchi registrati o diritti d'autore delle rispettive aziende, e sono usati solo a scopo identificativo o illustrativo a beneficio dell'utente, senza alcuna intenzione di violazione dei diritti di alcuno.

LE SPECIFICHE E LE INFORMAZIONI CONTENUTE IN QUESTO MANUALE SONO FORNITE A SOLO USO INFORMATIVO E SONO SOGGETTE A CAMBIAMENTI IN QUALSIASI MOMENTO, SENZA PREAVVISO, E NON POSSONO ESSERE INTERPRETATE COME UN IMPEGNO DA PARTE DI ASUS.ASUS NON SI ASSUME ALCUNA RESPONSABILITA' E NON SI FA CARICO DI NESSUN ERRORE O INESATTEZZA CHE POSSA COMPARIRE IN QUESTO MANUALE, COMPRESI I PRODOTTI E I SOFTWARE CONTENUTI AL SUO INTERNO.

#### Copyright © 2011 ASUSTeK COMPUTER INC. Tutti i Diritti Riservati.

# Condizioni e Limiti di Copertura della Garanzia sul Prodotto

Le condizioni di garanzia variano a seconda del tipo di prodotto e sono specificatamente indicate nel Certificato di Garanzia allegato, cui si fa espresso rinvio.

Inoltre la presente garanzia non è valida in caso di danni o difetti dovuti ai seguenti fattori: (a)uso non idoneo, funzionamento o manutenzione improprio, incluso senza limitazioni l'utilizzo del prodotto con una finalità diversa da quella conforme alle istruzioni di ASUSTeK COMPUTER INC. in merito all'idoneità di utilizzo e alla manutenzione; (b) installazione o utilizzo del prodotto in modo non conforme agli standard tecnici o di sicurezza vigenti nell'Area Economica Europea e in Svizzera; (c) collegamento a rete di alimentazione con tensione non corretta; (d) utilizzo del prodotto con accessori di terzi, prodotti o dispositivi ausiliari o periferiche; (e) tentativo di riparazione effettuato da una qualunque terza parte diversa dai centri di assistenza ASUSTEK COMPUTER INC. autorizzati; (f) incidenti, fulmini, acqua, incendio o qualsiasi altra causa il cui controllo non dipende da ASUSTEK COMPUTER INC.; abuso, negligenza o uso commerciale.

La presente Garanzia non è valida per l'assistenza tecnica o il supporto per l'utilizzo del prodotto, compreso l'utilizzo dell'hardware o del software. L'assistenza e il supporto disponibili (se previsti), nonchè le spese e gli altri termini relativi all'assistenza e al supporto (se previsti) verranno specificati nella documentazione destinata al cliente fornita a corredo con il Prodotto.

E'responsabilità dell'utente, prima ancora di richiedere l'assistenza, effettuare il backup dei contenuti presenti sul Prodotto, inclusi i dati archiviati o il software installato nel prodotto. ASUSTeK COMPUTER INC. non è in alcun modo responsabile per qualsiasi danno, perdita di programmi, dati o altre informazioni archiviate su qualsiasi supporto o parte del prodotto per il quale viene richiesta l'assistenza; ASUSTeK COMPUTER INC.non è in alcun modo responsabile delle conseguenze di tali danni o perdite, incluse quelle di attività, in caso di malfunzionamento di sistema, errori di programmi o perdita di dati.

E'responsabilità dell'utente, prima ancora di richiedere l'assistenza, eliminare eventuali funzioni, componenti, opzioni, modifiche e allegati non coperti dalla presente Garanzia, prima di far pervenire il prodotto a un centro servizi ASUSTEK COMPUTER INC. ASUSTEK COMPUTER INC. non è in alcun modo responsabile di qualsiasi perdita o danno ai componenti sopra descritti. ASUSTEK COMPUTER INC. non è in alcun modo responsabile di eliminazioni, modifiche o alterazioni ai contenuti presenti sul Prodotto compresi eventuali dati o applicazioni prodottesi durante le procedure di riparazione del Prodotto stesso. Il Prodotto verrà restituito all'utente con la configurazione originale di vendita, in base alle disponibilità di software a magazzino.

# Licenza Software

I prodotti ASUS possono essere corredati da software, secondo la tipologia del prodotto. I software, abbinati ai prodotti, sono in versione "OEM": il software OEM viene concesso in licenza all'utente finale, come parte integrante del prodotto; ciò significa che non può essere trasferito ad altri sistemi hardware e che, in caso di rottura, di furto o in ogni altra situazione che lo renda inutilizzabile, anche la possibilità di utilizzare il prodotto. OEM viene compromessa. Chiunque acquisti, unitamente al prodotto, un software OEM, è tenuto ad osservare i termini e le condizioni del contratto di licenza tra il proprietario del software e l'utente finale, denominato "EULA" (End User Licence Agreement), visualizzato a video, durante la fase di installazione del software stesso. Si avvisa che l'accettazione, da parte dell'utente, delle condizioni dell'EULA, ha luogo al momento dell'installazione del software stesso.

# Assistenza e Supporto

Visitare il nostro sito all'indirizzo: http://www.asus.com

# Aggiornamento di EP121 / B121

Contattare sempre il supporto tecnico telefonico ASUS per ricevere istruzioni sulle modalità di aggiornamento di Eee Slate.

Per effettuare l'aggiornamento, il centro assistenza potrebbe applicare un costo aggiuntivo, in base al regolamento nazionale sull'assistenza tecnica, e addebiterà un importo per qualunque danno al dispositivo causato da un aggiornamento effettuato dall'utente. In tal caso, il servizio verrà considerato come fuori garanzia.

| Produttore                 | ASUSTek COMPUTER INC.                                |
|----------------------------|------------------------------------------------------|
| Indirizzo, Città           | No. 150, LI-TE RD., PEITOU, TAIPEI 112, TAIWAN R.O.C |
| Paese                      | TAIWAN                                               |
| Rappresentante autorizzato | ASUS COMPUTER GmbH                                   |
| in Europa                  |                                                      |
| Indirizzo, Città           | HARKORT STR. 21-23, 40880 RATINGEN                   |
| Paese                      | GERMANY                                              |